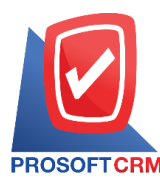

# **Inventory Report**

Refers to the reported results of operations for the entire inventory is happening at any moment of time.

## The type of inventory report

The type of inventory reports, there are 2 types:

- General Repost a report on the inventory consists
  - Reporting enhancements reduce its (Item Journal).
  - Report of goods and materials.
  - Report the movement of goods.
- Analytic Repost is analytic reporting. The inventory includes status reports.
  - Inventories (number).
  - Detailed inventories by product code.

## Describe the symbol

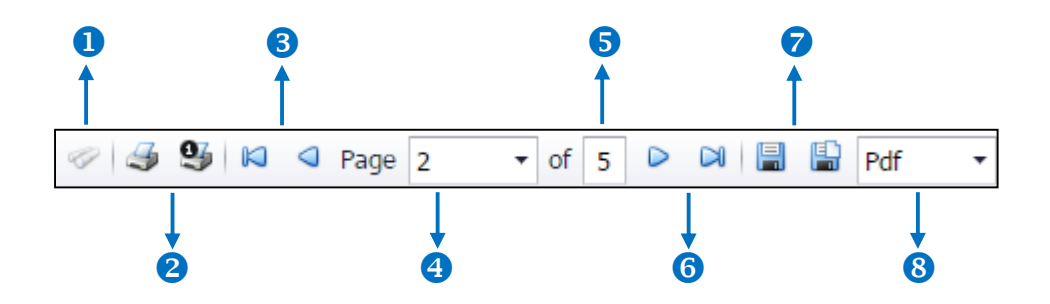

- The number 1 represents the search window display.
- The number 2 refers to the printed document. Users can print the entire document. Or Print Present at the opening were.
- The number 3 means a return to the previous page. Users can return to the first page. Or return to the previous page.
- The number 4 refers to the Browse page. Users can choose to view reports according to user requirements.
- The number *s* represents the total number of pages.

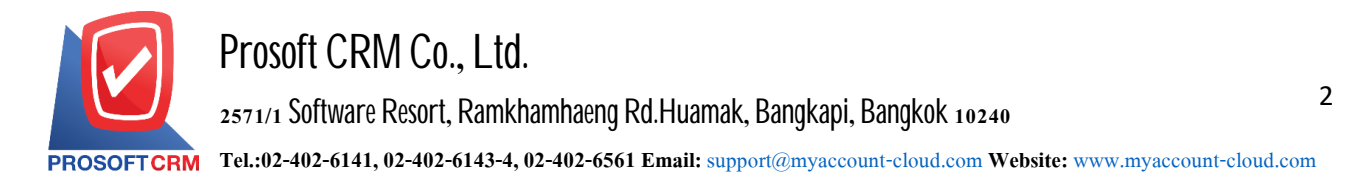

- The number 6 represents the next page, users can go to the last page. Or go to the next page of the report.
- The number 7 refers to the document. Users can save documents immediately or save open documents saved.
- The number 8 means choosing file to save. Users can select a file to save the currency.

#### Steps to view the inventory report

1. Users can view reports on the inventory menu by pressing the "Report" > "Inventory Report" on Figure.

| =   |                          | Prosoft CRM LTD., co (Usິບັກ ດ້ວວຍ່າง ຈຳກັດ) |                                               |                      | * * ? ¢                                                                                                    | ) อิสระ จิตรสว่าง | ① ③ ③ |
|-----|--------------------------|----------------------------------------------|-----------------------------------------------|----------------------|----------------------------------------------------------------------------------------------------|-------------------|-------|
| -   | Cloud Accounting         |                                              |                                               | Report               |                                                                                                    |                   |       |
| (1) | Sales                    |                                              |                                               |                      |                                                                                                    |                   |       |
| Ħ   | Purchase                 |                                              |                                               |                      |                                                                                                    |                   |       |
|     | Inventory                | LSCA                                         |                                               |                      |                                                                                                    |                   |       |
|     | Accounting               | Sales Report                                 | Purchase Report                               | Inventory Report     | Accounting Report                                                                                                    |                   |       |
| Î   | Cheque & Bank            | Ē                                            | rin al an an an an an an an an an an an an an |                      | r marka a series a series a s |                   |       |
|     | Petty Cash               | <b>2</b>                                     | tax                                           |                      |                                                                                                    |                   |       |
| -   | CRM                      | Financial Statement                          | Tax Report                                    | Cheque & Bank Report | Petty Cash Report                                                                                                    |                   |       |
| 0   | Approve Center           | -                                            | -                                             |                      |                                                                                                    |                   |       |
| 1   | Dashboard                |                                              |                                               |                      |                                                                                                    |                   |       |
|     | Report                   | CRM Report                                   | Setup Report                                  |                      |                                                                                                    |                   |       |
| ٩   | Audit & Internal Control |                                              |                                               |                      |                                                                                                    |                   |       |
| ×   | Setting                  |                                              |                                               |                      |                                                                                                    |                   |       |
|     |                          |                                              |                                               |                      |                                                                                                    |                   |       |
|     |                          |                                              |                                               |                      |                                                                                                    |                   |       |
|     |                          |                                              |                                               |                      |                                                                                                    |                   |       |

2. The system will display a list of all inventory report following up.

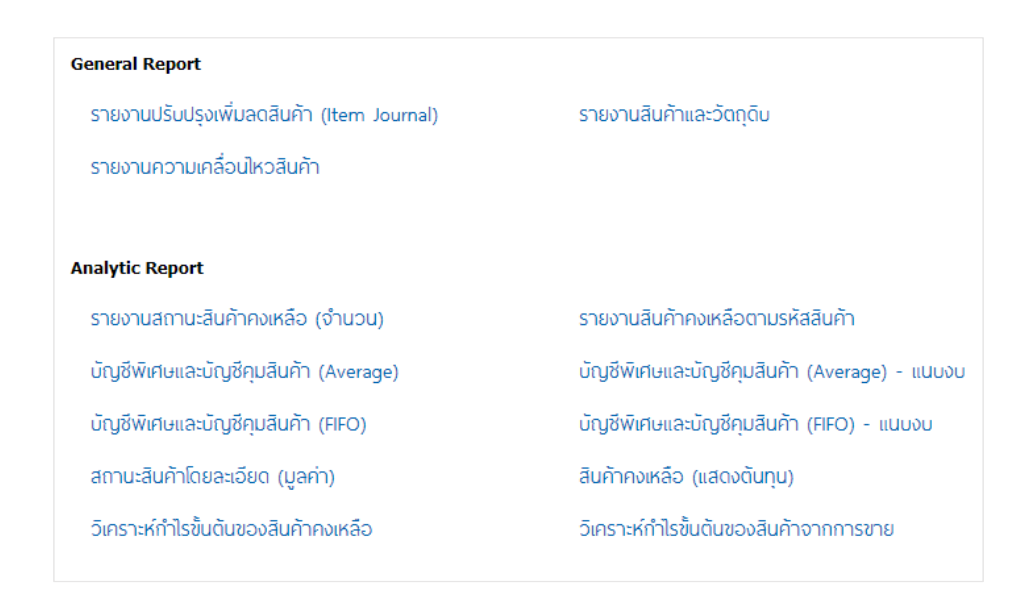

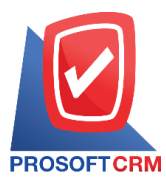

## Steps to view the reporting enhancements/reduce

| Document Format | The report consists of two types: "Breakdown" is a report on a distribution list, incurred thorough "conclusion" is to report on items that arise in summary form to provide an overview of the upcoming. |
|-----------------|----------------------------------------------------------------------------------------------------|
| Document date   | Days the document defines the period of time the user wants to see improvement, reduce its report at any time during the period of time according to user-defined.                                        |
| Document No     | The document number assignment. Significant documents users want to see reports updated reduce its.                                                                                                    |
| Goods No        | The Code of the user wants to see improved reporting reduced its.                                                                                                    |
| Department No   | Code division at the report to see improved inventory reduction.                                                                                                    |
| Owner           | Code responsible for determining the code responsible for most users report improvements reduce product.                                                                                                  |

|             |                   |              |                                                |               | Item Journal P | enort By Doc. Date (Evolain) |                  |                |                |               |
|-------------|-------------------|--------------|------------------------------------------------|---------------|----------------|------------------------------|------------------|----------------|----------------|---------------|
| PROSOFT     | CRM               |              |                                                |               | item Journal R | eport by Doc. Date (Explain) |                  |                |                |               |
| From Doc. ( | Date 01/01/2020 t | o 21/04/202  | D                                              |               |                |                              |                  |                |                | Page          |
| Doc. Date   | Doc. No.          | Doc. 1       | īype                                           | Owner         |                | Department                   | Cost Center      | Internal Order | Explanation    |               |
| Goods       | No.               | Goods Nar    | me                                             | Unit          | Inventory B    | Effect Inventory             | Location         | Qty.           | Cost per unit  | Amo           |
| 07/02/2020  | ICJ630207-000     |              |                                                | สุภาพร อื่นต่ | ทเชื้อ         | แผนกพนักงานขาย               |                  |                |                |               |
| 300123      | 5000              | ປູນຈີເມນສົນ  | lอร์ตแดนด์ประเภท ( ตราช้าง                     | ពុរ           | เพิ่ม          | สำนักงานใหญ่                 | โขน0001          | 10.00          | 5,000.00       | 50,000        |
| AW-000      | )1                | น้ำดื่ม ขนาเ | ศ 600 มด. (ชุด 6 ชวด)                          | 108           | 88             | สำนักงานใหญ่                 | โขน0001          | -1.00          | 200.00         | 20            |
|             | Sum               | 2            | Item                                           |               |                |                              |                  | 9.00           |                | 50,20         |
| 06/03/2020  | ICJ630306-000     |              |                                                |               |                |                              |                  |                |                |               |
| 0001        |                   | Hand crea    | m                                              | ขึ้น          | เพิ่ม          | คลังสินค้าเพื่อขาย           | ที่เก็บโขนA      | 1.00           | 500.00         | 50            |
|             | Sum               | 1            | ltem                                           |               |                |                              |                  | 1.00           |                | 50            |
| 12/03/2020  | ICJ630312-000     | เพิ่มล       | ดสินค้า                                        | จิณห์วรา มัง  | คละวงศ์        | แผนกจัดชื่อ                  |                  |                |                |               |
| NF07E       | 4104923           | รถจักรยาน    | ยนต์ HONDAรุ่น NSS300AL TH ดี แดง-เทา<br>-     | คัน           | เพิ่ม          | คลังสินค้าเพื่อขาย           | ที่เก็บโขนA      | 10.00          | 800,000.00     | 8,000,000     |
|             |                   | หมายเดขเค    | เรื่อง NF07E-4104923 หมายเดขถัง<br>101 5404000 |               |                |                              |                  |                |                |               |
| 12304       |                   | หมวก         | 20104623                                       | ลับ           | เสีย           | คลังสินค้าเพื่อขาย           | ที่เอ็บโรน A     | 30.00          | 200.00         | 6.00          |
| 12001       | Sum               | 2            | Item                                           |               |                |                              |                  | 40.00          | 200.00         | 8 006 00      |
| 03/04/2020  | ICJ630403-000     | -            | กมา                                            | ลำดวน รัญร    | วนจิต          | แผนกบัญชี                    | โครงการก่อสร้าง. |                | ทำออดอกมา หมวก | เพิ่มเข้าสตีอ |
|             |                   |              |                                                |               |                |                              |                  |                | จำนวน 50 อัน   |               |
| 000123      | 2                 | โรฟาหนังแ    | nt                                             | ตัว           | เพิ่ม          | คดังสินค้าเพื่อขาย           | ที่เก็บโรนA      | 50.00          | 6,000.00       | 300,000       |
| 12304       |                   | หมวก         |                                                | อัน           | เพิ่ม          | คลังสินค้าเพื่อขาย           | ที่เก็บโซนA      | 50.00          | 250.00         | 12,50         |
|             | Sum               | 2            | ltem                                           |               |                |                              |                  | 100.00         |                | 312,50        |
|             | Total             | 4            | Item                                           |               |                |                              |                  | 150.00         |                | 8,369,20      |

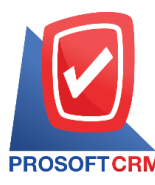

### Steps to view the report and its raw materials

- Document date The document defines the period of time the user wants to see the report and its raw materials at any moment of time.
- Goods No According to user-defined code to the code that the user wants to view reports and raw material product categories.
- Goods Type With a total of four categories: "All" is reporting 4 types of "general merchandise" is to report its typical "product suite." the report is the product of a series of "asset" is an asset report.

| ROSOFT     | RM                                                            |                                                                      |       |           |              | Prosoft CR<br>Goods | M LTD., co<br>Report |               |        |           |            |       |           |             |
|------------|---------------------------------------------------------------|----------------------------------------------------------------------|-------|-----------|--------------|---------------------|----------------------|---------------|--------|-----------|------------|-------|-----------|-------------|
|            |                                                               |                                                                      |       |           | From Doc. Da | te 01/01/2020 to    | 5 21/04/2020 G       | oods lype All |        |           |            |       |           |             |
| trepreneur |                                                               |                                                                      |       |           |              |                     | Tax ID               |               |        |           |            |       |           |             |
| ompany Nar | ne                                                            |                                                                      |       |           |              |                     | Head office          | a/Branch      | ด่านัก | เงานใหญ่  |            |       |           |             |
| ods No.    | Goods Name                                                    | Unit                                                                 | -     | - Brought | forward      | •                   | Income               | <b></b> ++    |        | Pay off - |            |       | Balance - | ——          |
| Doc. Date  | Doc. No.                                                      | Document type / Customer                                             | Qţ/.  | Cost/Unit | Total Cost   | Qţ/.                | Cost/Unit            | Total Cost    | Qţy.   | Cost/Unit | Total Cost | Qty.  | Cost/Unit | Total Co    |
| F07E41049  | 23 รถจักรยานยน<br>NSS300AL TH<br>หมายเลขเครืง<br>หมายเลขถัง M | ต์ HONDAรุ่น<br>∔สี แดง-เทา<br>อง NF07E-4104923<br>MLHNF0772L5104923 | 4.00  |           |              |                     |                      |               |        |           |            | 400   |           |             |
|            |                                                               | a                                                                    | -4.00 |           |              |                     |                      |               |        |           |            | -4.00 |           |             |
| 13/01/2020 | INV 6301-006                                                  | ขายของพุทศรอบ พศรอบ                                                  | -4.00 |           |              |                     |                      |               | 1.00   |           |            | -0.00 |           |             |
| 15/01/2020 | 05-200110-001                                                 | ขายพท/บรชท เนยาหร<br>ระโปลลีนี้ค จำกัด                               | -0.00 |           |              |                     |                      |               | 1.00   |           |            | -6.00 |           |             |
| 16/01/2020 | CS-200116-001                                                 | รายสด/บริษัท จริงใจ จำกัด                                            | -6.00 |           |              |                     |                      |               | 1.00   |           |            | -7.00 |           |             |
| 24/01/2020 | CS-200124-001                                                 | รายสด/ร้าน รายรองชำ                                                  | -7.00 |           |              |                     |                      |               | 1.00   |           |            | -8.00 |           |             |
| 24/01/2020 | INV6301-012                                                   | รายเชื้อเร้าน รายรองรำ                                               | -8.00 |           |              |                     |                      |               | 1.00   |           |            | -9.00 |           |             |
| 03/02/2020 | PV630203-001                                                  | ขึ้อเชื่อ/ปริษัท                                                     | -9.00 |           |              | 5.00                | 50,000.00            | 250,000.00    |        |           |            | -4.00 |           |             |
|            |                                                               | แกรนอินเตอร์สเกลจำกัด                                                |       |           |              |                     |                      |               |        |           |            |       |           |             |
| 03/02/2020 | PV630203-002                                                  | ชื้อเชื่อ/บริษัท รุ่งฤดี จำกัด                                       | -4.00 |           |              | 2.00                | 50,000.00            | 100,000.00    |        |           |            | -2.00 |           |             |
| 15/02/2020 | CS-200215-001                                                 | ขายสด/หลก. กว่างโลว โอเด                                             | -2.00 |           |              |                     |                      |               | 1.00   |           |            | -3.00 |           |             |
| 15/02/2020 | PV630215-002                                                  | ขึ้อเชื่อ/บริษัท MM จำกัด                                            | -3.00 |           |              | 1.00                | 50,000.00            | 50,000.00     |        |           |            | -2.00 |           |             |
| 20/02/2020 | PV630220-000                                                  | ขึ้อเชื่อ/บริษัท MM จำกัด                                            | -2.00 |           |              | 5.00                | 50,000.00            | 250,000.00    |        |           |            | 3.00  | 83,333.33 | 250,000.0   |
| 20/02/2020 | PC630220-000                                                  | ขึ้อสด/บริษัท MM จำกัด                                               | 3.00  | 83,333.33 | 250,000.00   | 10.00               | 50,000.00            | 500,000.00    |        |           |            | 13.00 | 57,692.31 | 750,000.0   |
| 20/02/2020 | CS-200220-001                                                 | ขายสด/หลก. กว่างโลว โอเด                                             | 13.00 | 57,692.31 | 750,000.00   |                     |                      |               | 1.00   |           |            | 12.00 | 62,500.00 | 750,000.0   |
| 27/02/2020 | INV 6302-008                                                  | ขายเชื่อ/บริษัท จ้าวเกา จำกัด                                        | 12.00 | 62,500.00 | 750,000.00   |                     |                      |               | 1.00   | 50,000.00 | 50,000.00  | 11.00 | 63,636.36 | 700,000.0   |
| 07/03/2020 | test                                                          | ชื้อเชื่อ/บริษัท MM จำกัด                                            | 11.00 | 63,636.36 | 700,000.00   | 10.00               | 50,000.00            | 500,000.00    |        |           |            | 21.00 | 57,142.86 | 1,200,000.0 |
| 12/03/2020 | PV630312-000                                                  | ชื้อเชื่อ/ปริษัท MM จำกัด                                            | 21.00 | 57,142.86 | 1,200,000.00 | 1.00                | 50,000.00            | 50,000.00     |        |           |            | 22.00 | 56,818.18 | 1,250,000.0 |

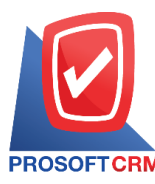

### Steps to view a summary report on the movement of goods

Document date The documents determine the amount of time a user wants to view a summary report of movement of goods at any moment of time. The user defines.

Goods NoThe Code users want to view a summary report of movement of goods.Goods Group NoBy product code the code set by the user groups who want to report the movement of goods.

|            |                      | I                                                                                              | Prosoft CRM LTD., co |             |          |          |            |              |
|------------|----------------------|------------------------------------------------------------------------------------------------|----------------------|-------------|----------|----------|------------|--------------|
|            |                      | Goods Mo                                                                                       | tion Report By Goods | (Explain)   |          |          |            |              |
| PRUSUFT    |                      | 04000                                                                                          |                      |             |          |          |            | Dens 4//     |
| ands No.   | Goods N              |                                                                                                | llait                |             |          |          |            | l age in     |
| Dee Dete   | Dec No.              | Datai                                                                                          | la contrar           | Logition    | Pasisias | In OTV   | Out OTX    | Constitution |
| DOU. Date  |                      | (                                                                                              |                      | Location    | beginnig | in writ. | Out of the | Carly Ioliva |
| IF07E41049 | 23 รถจกรย<br>4104923 | านอนต HONDAรุ่น NSS300AL TH ส แต่ง-เท่า หมายเลขเคร่อง NF07E-<br>: หมายเลขถัง MLHNF0772L5104923 | AN                   |             |          |          |            |              |
| 13/01/2020 | INV6301-006          | รายเงินเชื่อ หดสอบ หดสอบ                                                                       | สำนักงานใหญ่         | โขนอออา     | -4.00    |          | 1.00       | -5.          |
| 15/01/2020 | CS-200115-001        | ขายเงินสด บริษัท โนอาห์วี่ จูปเปอร์ฟู๊ด จำกัด                                                  | คลังสินค้าเพื่อขาย   | ที่เก็บโรนA | -5.00    |          | 1.00       | -6           |
| 16/01/2020 | CS-200116-001        | ขายเงินสด บริษัท จริงใจ จำกัด                                                                  | คลังสินค้าเพื่อขาย   | ที่เก็บโรนA | -6.00    |          | 1.00       | -7           |
| 24/01/2020 | CS-200124-001        | ขายเงินสด ร้าน ขายของข้า                                                                       | สำนักงานใหญ่         | โรน0001     | -7.00    |          | 1.00       | -8           |
| 24/01/2020 | INV6301-012          | ขายเงินเชื่อ ร้าน ขายของชำ                                                                     | สำนักงานใหญ่         | โขนอออา     | -8.00    |          | 1.00       | -9           |
| 13/02/2020 | PV630203-001         | ชื้อเงินเชื่อ บริษัท แกรนอินเตอร์สเกลจำกัด                                                     | สำนักงานใหญ่         | โขนอออา     | -9.00    | 5.00     |            | -4           |
| 13/02/2020 | PV630203-002         | ชื้อเงินเชื่อ บริษัท รุ่งฤดี จำกัด                                                             | สำนักงานใหญ่         | โขนอออา     | -4.00    | 2.00     |            | -2           |
| 15/02/2020 | CS-200215-001        | ขายเงินสด หรอ. อว่างโรว โอเด                                                                   | สำนักงานใหญ่         | warehouse 1 | -2.00    |          | 1.00       | -3           |
| 5/02/2020  | PV630215-002         | ชื้อเงินเชื่อ ปริษัท MM จำกัด                                                                  | สำนักงานใหญ่         | โขนอออา     | -3.00    | 1.00     |            | -4           |
| 20/02/2020 | PV630220-000         | ชื้อเงินเชื่อ บริษัท MM จำกัด                                                                  | สำนักงานใหญ่         | โขนอออา     | -2.00    | 5.00     |            | 3            |
| 20/02/2020 | PC630220-000         | ชื้อเงินสด บริษัท MM จำกัด                                                                     | สำนักงานใหญ่         | โขนอออา     | 3.00     | 10.00    |            | 13           |
| 20/02/2020 | CS-200220-001        | รายเงินสด หรอ. อว่างโรว โอเค                                                                   | คลังสินค้าเพื่อขาย   | ที่เก็บโรนA | 13.00    |          | 1.00       | 12           |
| 7/02/2020  | INV6302-008          | รายเงินเชื่อ บริษัท จ้าวเกา จำกัด                                                              | สำนักงานใหญ่         | โขน0002     | 12.00    |          | 1.00       | 11           |
| 7/03/2020  | test                 | ชื้อเงินเชื่อ บริษัท MM จำกัด                                                                  | คลังสินค้าเพื่อขาย   | ที่เก็บโซนA | 11.00    | 10.00    |            | 21           |
| 2/03/2020  | PV630312-000         | ซื้อเงินเชื่อ บริษัท MM จำกัด                                                                  | สำนักงานใหญ่         | โขน0002     | 21.00    | 1.00     |            | 22           |
| 2/03/2020  | ICJ630312-000        | เพิ่มสินค้าเพิ่มลดสินค้า                                                                       | คลังสินค้าเพื่อขาย   | ที่เก็บโรนA | 22.00    | 10.00    |            | 32           |
| 9/03/2020  | CS-200319-001        | ขายผืนสด บริษัท โปรขอฟท์ ไอทีโอ จำกัด                                                          | คลังสินค้าเพื่อขาย   | ที่เก็บโรนA | 32.00    |          | 1.00       | 31           |
| 2/04/2020  | INV6304-00211        | ขายเงินเชื่อ บริษัท โปงขอฟท์ ไอทีโอ จำกัด                                                      | คลังสินค้าเพื่อขาย   | ที่เก็บโรนA | 31.00    |          | 1.00       | 30           |
| 17/04/2020 | CS-200407-002        | ขายเงินสด บริษัท ลูกค้าใหม่                                                                    | สำนักงานใหญ่         | โขนอออา     | 30.00    |          | 1.00       | 29           |
| 5/04/2020  | INV6304-004          | ขายเงินเชื่อ บริษัท โปรขอฟท์ ไอทีโอ จำกัด                                                      | คลังสินค้าเพื่อขาย   | ที่เก็บโรนA | 29.00    |          | 1.00       | 28           |
|            | Sum 2                | 10 Item                                                                                        |                      |             |          | 44.00    | 12.00      | 28           |

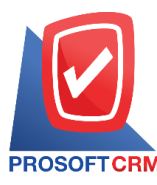

## Steps to view a status report inventories (number)

Document date The document defines the period of time the user wants to view a status report on inventories (number), at any moment of time. The user defines the Code.

Goods No The code users to view status reports on inventories (number).

Goods Group No The code set by the user groups who want to see a report on the state of inventories (number).

|                  |                                                                              |          | Pros           | oft CRM LTD., (   | 00           |                  |        |         |                  |               |
|------------------|------------------------------------------------------------------------------|----------|----------------|-------------------|--------------|------------------|--------|---------|------------------|---------------|
|                  |                                                                              |          | Inventory Qua  | antities Status R | eport (Qty.) |                  |        |         |                  |               |
| PROSOFTCRM       |                                                                              |          |                |                   |              |                  |        |         |                  |               |
| From Doc. Date 0 | 1/01/2020 to 21/04/2020                                                      |          |                |                   |              |                  |        |         |                  | Page 1/4      |
|                  |                                                                              |          | 4              |                   | - Received   | ••••             |        | Payment | •••••            |               |
| Goods No.        | Goods Name                                                                   | Unit     | Balance        | Buy               | Receive      | Adjust Increment | Return | Sale    | Adjust Decrement | Carry Forward |
| NF07E4104923     | รถจักรยานยนต์ HONDAรุ่น NSS300AL TH ดี แดง-                                  | คัน      | -4.00          | 34.00             |              | 10.00            |        | 12.00   |                  | 28.0          |
|                  | เทา หมายเดขเครื่อง NF07E-4104923 หมายเดขถัง                                  |          |                |                   |              |                  |        |         |                  |               |
|                  | MLHNF0772L5104923                                                            |          |                |                   |              |                  |        |         |                  |               |
| 00001            | Olive Oil 1000ml นามนมะกอก 1000 มด.                                          | อน<br>อ้ | 109.00         | 150.00            |              |                  |        | 107.00  |                  | 152.0         |
| 0001             | Hand cream                                                                   | จีน      | 0.00           | 10.00             |              | 1.00             |        | 30.00   |                  | -19.00        |
| 0001232          | ไขฟาหนังแกะ                                                                  | ตัว      | 5.00           | 105.00            | 1.00         | 50.00            | 1.00   | 34.00   |                  | 126.0         |
| 12304            | หมวก                                                                         | อัน      | 0.00           | 30.00             | 3.00         | 80.00            | 5.00   | 31.00   |                  | 77.0          |
| 3001035000       | ปูนชีเมนต์ปอร์ตแดนด์ประเภทา                                                  | da       | -13,987,844.00 | 420.00            |              |                  | 20.00  |         |                  | -13,987,444.  |
| 3001235000       | ปูนซีเมนต์ปอร์ตแดนด์ประเภทาตราช้าง                                           | ពុង      | -146.00        | 200.00            | 1.00         | 10.00            |        | 1.00    |                  | 64.00         |
| 8850127004571    | สินค้าการเกษตร                                                               | Q4       | 23.00          | 11.00             | 1.00         |                  |        | 1.00    |                  | 34.0          |
| 8851419001995    | ชุดอุปกรณ์เขียนแบบ                                                           | Q4       | 28.00          | 2.00              |              |                  |        |         |                  | 30.00         |
| 8852437300510    | ปูนก่ออิฐมวดเบา 50 กก.เสียมอร์ตาร์                                           | លុះ      | -110.00        |                   |              |                  |        |         |                  | -110.00       |
| AB0.375-2-1.3    | ไม้ยางพาราแปรรูป AB 0.375x2x1.3                                              | ຕັ້ງ     | 1.00           | 105.00            | 1.00         |                  | 3.00   | 1.00    |                  | 103.00        |
| AW0001           | YAMAHA B7D100010A น้ำเงิน เครื่อง G3K9E-<br>0011504 เลขถัง MLERG551111011669 | คัน      | 0.00           | 20.00             |              |                  | 1.00   | 1.00    |                  | 18.00         |
| AW-0001          | น้ำดื่ม ขนาด 600 มด. (ชุด 6 ขวด)                                             | 100      | -27,823.00     | 600.00            |              |                  |        | 90.00   | 1.00             | -27,314.00    |
| AW-0002          | น้ำดื่ม ขนาด 1.5 มด. (ชุด 3 ขวด)                                             | 100      | -2,984,593.00  |                   |              |                  |        | 6.00    |                  | -2,984,599.0  |
| B-001            | Acer Liquid Z520 (1850 mAh)                                                  | ชิ้น     | 1.00           |                   |              |                  |        | 11.00   |                  | -10.00        |
| BA G-001         | กระเป๋าผ้า                                                                   | ชิ้น     | -1,418.00      | 10.00             |              |                  |        |         |                  | -1,408.00     |
| DS-001           | น้ำมันดีเขล HDS EURO 4                                                       | តិភទ     | 180,006.00     | 10.00             |              |                  |        | 560.00  |                  | 179,456.00    |
| FF-0001          | อาหารแดะเครื่องดื่ม                                                          | รายการ   | 98.00          | 10.00             |              |                  |        | 151.00  |                  | -43.00        |
| FG-000050        | องผ้า                                                                        | ชั้น     | 0.00           | 24.00             |              |                  |        | 6.00    |                  | 18.00         |
| -G-0001          | ้.<br>เครื่องซักผ้า                                                          | กิโลกรัม | -6.00          | 5.00              |              |                  |        | 9.00    |                  | -10.0         |

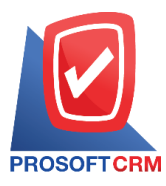

## Steps to view inventories reported by the Code

| Report type    | There are 3 types of report types, "according to its" reporting is based on the product.<br>"According to the Code Warehouse" was reported by warehouse code. "By its series" The<br>report is based on a series of ads. |
|----------------|----------------------------------------------------------------------------------------------------|
| Date           | For the day that the user wants to see inventories reported by the Code.                                                                                                    |
| Inventory No   | ID Warehouse Coded warehouse users want to see inventories reported by the Code.                                                                                                    |
| Goods Group No | By product code The code set by the user to view product inventories reported by Code.                                                                                                    |
| Goods No       | Defining the user wants to see inventories reported by the Code.                                                                                                    |

|                 | Prosoft CRM LTD., co                                                                                      |        |             |
|-----------------|----------------------------------------------------------------------------------------------------|--------|-------------|
|                 | Inventory Report Order By G                                                                               | oods   |             |
| PROSOFTCRM      |                                                                                                    |        | Base 1      |
| Date 01/01/2020 | Que to News                                                                                               | 11-3   | Page 1      |
| 50005 NO.       | Goods Name                                                                                                | Unit   |             |
| Inventory No.   | Inventory Name                                                                                            | ~      | Balance Q1  |
| NF07E4104923    | รถจักรยานยนต์ HONDAรุ่น NSS300AL TH ส แดง-เทา หมายเลขเครอง NF0<br>4404922 พบอนอยู่ด้ว Mi HNE07721 5404922 | 7E- คน |             |
| 000001          | + 10+923 หมายมามาง พระการ/722310+923<br>คลังสินค้าเพื่อขาย                                                |        | -2          |
| 001             | สำนักงานใหญ่                                                                                              |        | -2          |
|                 | Sum 2 Item                                                                                                |        | -4          |
| 00001           | Olive Oil 1000ml น้ำมันมะกอก 1000 มล.                                                                     | อัน    |             |
| 000001          | ดดังสืบค้าเพื่อขาย                                                                                        |        | 94          |
| 001             | สำนักงานใหญ่                                                                                              |        | -20         |
| 004             | สาขากลาง                                                                                                  |        | 35          |
|                 | Sum 3 Item                                                                                                |        | 109         |
| 0001232         | โซฟาหนังแกะ                                                                                               | ตัว    |             |
| 001             | สำนักงานใหญ่                                                                                              |        | 5           |
|                 | Sum 1 Item                                                                                                |        | 5           |
| 3001035000      | ปนซีเมนต์ปอร์ตแอนด์ประเภทา                                                                                | 84     | -           |
| 000001          | คลังสินค้าเพื่อขาย                                                                                        |        | 307         |
| 001             | ลำนักงานใหญ่                                                                                              |        | -13.990.328 |
| 004             | สาขากลาง                                                                                                  |        | -12         |
| JP-001          | คลังกลาง                                                                                                  |        | 2,200       |
| W-001           | คลังกลาง                                                                                                  |        | -11         |
|                 | Sum 5 Item                                                                                                |        | -13,987,844 |
| 3001235000      | ปูนชีเมนต์ปอร์ตแลนด์ประเภทาตราช้าง                                                                        | ถุง    |             |
| 000001          | -<br>คลังสินค้าเพื่อขาย                                                                                   |        | -12         |
| 001             | สำนักงานใหญ่                                                                                              |        | -45         |
| 004             | สาขากลาง                                                                                                  |        | -12         |
| W-001           | คลังกลาง                                                                                                  |        | -77         |
|                 | Sum 4 Item                                                                                                |        | -146        |
| 850127004571    | สินค้าการเกษตร                                                                                            | ถุง    |             |
| 000001          | คลังสินค้าเพื่อขาย                                                                                        | -      | 5           |
| 001             | สำนักงานใหญ่                                                                                              |        | 18          |